Gavi CSO funding mechanism

# **Technical Guidance**

**Completing reports on Grantelope** 

PUBLIC

December 2024

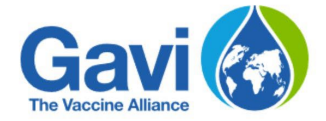

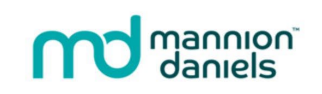

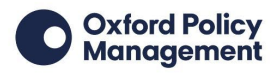

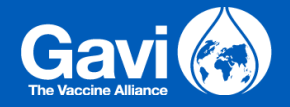

## Introduction

This document provides a step-by-step guide to support grantees uploading and submitting reports on the Grantelope system.

| 🗔 Tasks              |                   |            |                 |             |                    |
|----------------------|-------------------|------------|-----------------|-------------|--------------------|
| 📃 Messages           | IIII Report Perio | ds         |                 |             |                    |
| 😭 Grants             |                   |            |                 |             |                    |
| ■, Applications      | Name              | Open Date  | Grant reference | Report Type | Report Status      |
| <b>Organisations</b> | Report 1          | 01/04/2023 | 9443-ETAV-A3    | Interim     | <sub>Open</sub> 2  |
| I Report Periods     | Report 2          | 01/07/2023 | 9443-ETAV-A3    | Interim     | Scheduled          |
| Disbursements        | Report 3          | 01/10/2023 | 9443-ETAV-A3    | Interim     | Scheduled          |
| Conditions           | Report 4          | 01/01/2024 | 9443-ETAV-A3    | Interim     | Scheduled          |
| Support              |                   |            |                 |             |                    |
| 📚 Available Grants   |                   |            |                 | 1 to 4 of 4 | < Page 1 of 1 > >I |
|                      |                   |            |                 |             |                    |
|                      |                   |            |                 |             |                    |

Once you have logged into the Grantelope system, you will be able to see your reports.

Your report schedule can be found by clicking "Report Periods" in the left-hand menu (1) once you've logged in. Click on the report you are interested in (2).

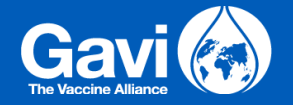

You will be able to see details, such as the time period that the report covers, when it will open and the date it is due. If you scroll to the bottom of this screen, you will be able to click "Show Grantee Report" to view a copy of the report (3), so you can see what questions will be asked in advance of it opening.

| 🗔 Tasks             | Upload file                                                                         |
|---------------------|-------------------------------------------------------------------------------------|
| 본 Messages          |                                                                                     |
| 😭 Grants            | Any other files                                                                     |
| ➡, Applications     | Other uploads                                                                       |
| Organisations       | Description: Two File name: Demo file TWO.docx (13Kb) Unloaded: 12/12/2024 16:26:35 |
| IIII Report Periods |                                                                                     |
| Disbursements       | Description: Three                                                                  |
| Conditions          | Uploaded:         12/12/2024 16:26:45                                               |
|                     | View Report                                                                         |
|                     | Show Grantee Report                                                                 |

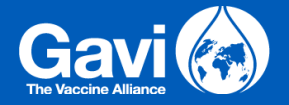

Once you have opened this, you can then print the report to PDF by scrolling to the bottom of the window and clicking "Print Grantee Report" (4).

#### Grantee Report

can be a story of a grant beneficiary, of a community, or of an organisation. \*

3.5: Please tell us about any relevant partnerships, networks or collaborative initiatives that you engaged in within the past reporting period, including with other MannionDaniels grantees. What were the key issues discussed? What were the outcomes? \*

## **Section 4: Finance**

4.1: Do you need to make any changes to your original budget? \*

Yes

No

If yes, please update your budget and upload a new version to the additional files section of the system. Our fiduciary risk team will review the new version and provide feedback. Please note a new version must first be approved by MannionDaniels before changes are implemented.

Other uploads

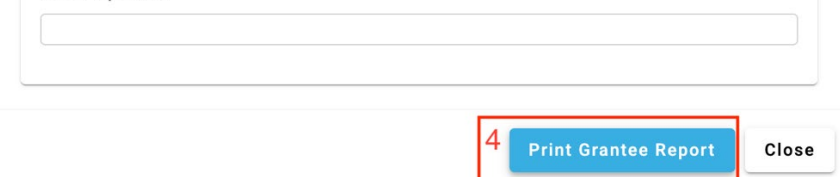

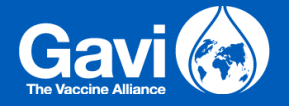

| ☐ Tasks 5                  | 🗖 Tasks                                            |                                  |                       |                          |
|----------------------------|----------------------------------------------------|----------------------------------|-----------------------|--------------------------|
| 😭 Grants                   | Summary My tasks (1) 6 Grou                        | ıp tasks (1) Portfolio tasks (0) | ) Oversight tasks (2) |                          |
| Applications Organisations | Description                                        | Category                         | Priority              | Assignee                 |
| III Report Periods         | Complete reporting questionnaire 8<br>upload files | Report                           | High                  | Me                       |
| Disbursements              | 7 Resume Release Reassign                          | 1                                | O Low                 |                          |
| Conditions                 |                                                    |                                  |                       |                          |
|                            |                                                    |                                  |                       |                          |
|                            |                                                    |                                  |                       | Select this tab on entry |

Your report will open once the period you are reporting against has finished. Once your report has opened, you will receive it as a task. Click on "Tasks" in the top left-hand menu (5).

Click "My tasks" (6).

Click "Begin" or "Resume" to open the task and begin completing your responses (7).

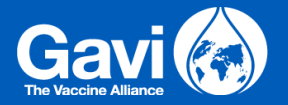

| 📃 🥤 Generic         |                                 | er                             | → 🚺 🗐 🕐 😑 Demo User [→                                                                          |
|---------------------|---------------------------------|--------------------------------|-------------------------------------------------------------------------------------------------|
| 8<br>Tasks          |                                 |                                | Related messages 🖌 🚆                                                                            |
| 🗖 Messages          | Complete reporting questionnair | e & upload files  HXON-L7OY-EU | 9<br>System Jan 10, 2025 10:59                                                                  |
| Grants              | Saved 11                        |                                | Your report for grant reference HXON-L7OY-EU is<br>now overdue. Please complete your report as  |
| ➡ Applications      |                                 |                                | payment of your next disbursement. We take non-                                                 |
| Organisations       | Grant Information               |                                | Please remember to review your Grant                                                            |
| IIII Report Periods | Project Title:                  |                                | Agreement, and submit any evidence required<br>against your Special Conditions. Any outstanding |
| Disbursements       | Transcendental Supply           |                                | evidence could cause delays to your next grant disbursement.                                    |
| ✓ Conditions        | Grant Start Date:               |                                | If you have any problems using the online form.                                                 |
|                     | Days                            | Month                          |                                                                                                 |
|                     | 1                               | January ~                      | Type a message                                                                                  |
|                     | Grant End Date:                 |                                |                                                                                                 |
|                     | Days                            | Month                          | December                                                                                        |

When you go into your task, you will be able to collapse the left-hand menu to provide you with more screen space (8). You will also be able to see any messages that have been sent alongside the report. This is where feedback will appear if your report is returned to you later (9). You can also choose to hide these messages to provide you with a more focused view (10).

At the top is a button to tell you the 'save' status of the form (11). Forms automatically save when there is a stable internet connection and the button will indicate this; however, you can also click this button to manually save. This will only work if you are currently connected to the internet.

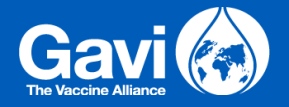

### Section 1: General

| 1.1: Select from the list below which Sustainable Development Goal (SDG) best aligns with your project. * 12                                           |                         |
|----------------------------------------------------------------------------------------------------|-------------------------|
|                                                                                                    | 0                       |
| 1.2: Are you reporting on behalf of a coalition? *                                                                                                    |                         |
| ○ Yes<br>○ No                                                                                                    |                         |
| Section 2: Project Progress                                                                                                    |                         |
| 2.1: Tell us how you feel your project is progressing. Please provide a short summary of the progress and key out<br>over the past reporting period. * | comes you have achieved |
|                                                                                                    | 13 0                    |
|                                                                                                    |                         |

Required questions will be marked with a red asterix (12) and will need to be completed to be able to submit your report. If you are working on a narrative response, you can expand the text box by clicking and dragging in the bottom right corner of the box (13).

| oad (maximum 200 ch | aracters)*<br>14                   |
|---------------------|------------------------------------|
|                     | 14                                 |
|                     |                                    |
|                     |                                    |
| • 15                |                                    |
| rop file here       |                                    |
| select file         |                                    |
|                     |                                    |
|                     | rop file here<br>or<br>select file |

You will be asked to upload files alongside your report. These will appear as questions in the task. You should provide a clear summary of the file you are uploading in the description field (14) and then choose the appropriate file (15).

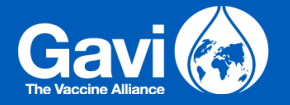

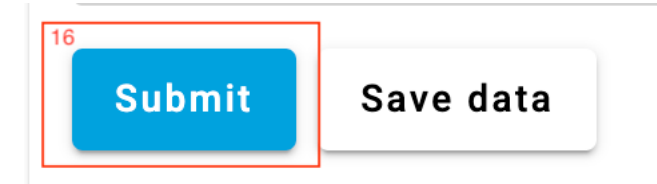

Once you have entered all required fields and uploaded all required files, you will be able to submit by clicking the "Submit" button at the bottom (16). The task will then disappear from your list as it is sent for review.

Your reviewers may choose to return your report for amendments. If this happens, you will receive a notification that a task needs to be claimed via email. You will then need to log into your account, claim the "Task" and view it again. Messages will detail why the report has been returned (9) and what you need to do to satisfy requirements.

Once your report is approved, you will receive a message from your reviewers with any final feedback. You can go back and check your report messages at any time by clicking "Messages" in the left-hand menu and finding the specific report (see guidance "Logging in and Navigating Grantelope").

Once submitted you can also see your report form and any files you uploaded relating to it by clicking "Reports" in the left-hand menu and selecting the report. Near the bottom of the screen will be any files you uploaded, and at the bottom you will be able to view and download a PDF of your report form.